# Linux操作系统分析

#### 陈香兰 (xlanchen@ustc.edu.cn)

计算机应用教研室@计算机学院 嵌入式系统实验室@苏州研究院 中国科学技术大学 Spring 2011

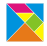

▲□▶▲□▶▲≡▶▲≡▶ ≡ めぬる

### Outline

#### 编译Linux在QEMU模拟器上运行

制作带grub启动的磁盘映像

利用qemu+gdb来调试linux

▲□▶ ▲□▶ ▲ 三▶ ▲ 三▶ 三 のへぐ

# 编译Linux在QEMU模拟器上运行

▶ qemu+linux-2.6.26

- 1. 准备模拟器
- 2. 编译Linux内核
- 3. 准备根文件系统

- 1、准备模拟器qemu
  - 1. sudo apt-get install qemu
  - 2. 有的源中不带qemu,则需要自己编译
    - ▶ 获得qemu源代码qemu-0.12.3.tar.gz,并解压缩
    - ▶ 配置、编译,并安装到指定的目录下
      - ./configure -prefix=PATH\_TO\_YOUR\_QEMU\_INSTALL\_DIR -target-list=i386-softmmu
      - make
      - su -c "make install"
    - ▶ 编译安装完成之后,如何使用qemu?
      - ▶ 可以通过指定路径的方式使用qemu,此时qemu在安装目录下的bin目录中
      - ▶ 可以将安装目录/bin加入到PATH环境变量中,此时可以在任何目录下直接使用qemu

## 编译Linux内核 |

▶ 获得linux-2.6.26.tar.gz,解压缩得到目录linux-2.6.26,不妨 称之为Linux源代码根目录(以下简称源码根目录)

tar -zvxf linux-2.6.26.tar.gz

- ▶ 进入源代码根目录
- ▶ 可以使用make help得到一些编译内核的帮助信息
- ▶ 我们采用i386的缺省编译
  - make i386\_defconfig

make

▶ 可以观察一下编译过程中的输出信息,特别是编译最后阶段的输出信息。

#### 准备好一个简单的根目录和应用程序 |

- ▶ 准备一个应用程序 例如一个helloworld输出循环,使用静态链接的方法编译成 一个可执行文件,命名为init
  - gcc -static -o init xxx.c
- ▶ 建立目标根目录映像
  - dd if=/dev/zero of=myinitrd4M.img bs=4096 count=1024
  - mke2fs myinitrd4M.img
  - mkdir rootfs
  - sudo mount -o loop myinitrd4M.img rootfs
- ▶ 将init拷贝到目标根目录下

(linux启动后期会在根目录中寻找一个应用程序来运行,在 根目录下提供init是一种可选方案)

## 准备好一个简单的根目录和应用程序 ||

- ► cp init rootfs/
- ▶ 准备dev目录
  - sudo mkdir rootfs/dev
  - ▶ linux启动过程中会启用console设备
    - sudo mknod rootfs/dev/console c 5 1
  - ▶ 另外需要提供一个linux根设备,我们使用ram

- sudo mknod rootfs/dev/ram b 1 0
- sudo umount rootfs
- ▶ 至此,一个包含简单应用程序的根目录映 像myinitrd4M.img就准备好了

Linux操作系统分析 └\_编译Linux在QEMU模拟器上运行

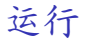

qemu -kernel PATH\_TO\_linux-2.6.26/arch/x86/boot/bzImage -initrd myinitrd4M.img -append "root=/dev/ram init=/init"

▶ 可以看到系统能够启动,并且在启动后看到init的输出结果

也可以利用busybox建立根文件系统 |

- ▶ 下载busybox的源代码,解压缩
- ▶ make help可以得到一些编译busybox的帮助信息
- ▶ 我们在缺省编译的基础上,稍作修改
  - make defconfig
  - ▶ make menuconfig修改如下配置:
    - enable : busybox settings -> build options -> build busybox as a static binary (no share libs)
    - enable : busybox settings -> installation options -> dont use /usr

make

- ▶ 准备根目录映像,并安装busybox到根目录映像中
  - ▶ 我们使用前面生成的myinitrd4M.img
  - ► sudo mount -o loop myinitrd4M.img rootfs

# 也可以利用busybox建立根文件系统 ||

- ▶ 在busybox目录下 sudo make CONFIG\_PREFIX=PATH\_TO\_rootfs/ install
- sudo umount rootfs
- ▶ 运行
  - qemu -kernel PATH\_TO\_linux-2.6.26/arch/x86/boot/bzImage -initrd myinitrd4M.img -append "root=/dev/ram init=/bin/ash"

▶ 此时可以进入busybox提供的shell环境

# 在busybox的shell中运行helloworld

- ▶ 提供一个helloworld程序,静态编译成hello
  - gcc -static -o hello xxx.c
- sudo mount -o loop myinitrd4M.img rootfs
- sudo cp hello rootfs
- sudo umount rootfs
- ▶ 运行
  - qemu -kernel PATH\_TO\_linux-2.6.26/arch/x86/boot/bzImage -initrd myinitrd4M.img -append "root=/dev/ram init=/bin/ash"

- ▶ 进入shell后,运行
  - ./hello

### 制作根目录的另一种方法 |

▶ 前面是手工建立映像,

还可以利用linux源代码直接编译成映像

- 1. 准备将被作成映像的根目录内容
  - mkdir rootfs
  - mkdir rootfs/dev
  - cp init rootfs/
  - sudo mknod rootfs/dev/console c 5 1
  - sudo mknod rootfs/dev/ram b 1 0
- 2. 配置Linux-2.6.26,使之能生成根目录映像
  - General setup —>
     [\*] Initial RAM filesystem and RAM disk (initramfs/initrd) support
     (../rootfs) Initramfs source file(s)

### 制作根目录的另一种方法 ||

- 编译,可以看到在usr目录下生成了一 个initramfs\_data.cpio.gz文件
- 4. 运行
  - qemu -kernel arch/x86/boot/bzImage -initrd usr/initramfs\_data.cpio.gz -append "root=/dev/ram init=/init"

制作带grub启动的磁盘映像

1. 获得grub

- 2. 制作grub启动软盘
- 3. 准备磁盘映像

4. 将磁盘映像升级为带grub启动的

▲□▶ ▲□▶ ▲ 三▶ ▲ 三▶ 三 のへぐ

# 获得grub,并制作grub启动软盘

- ▶ 下载grub-0.97-i386-pc.tar.gz,解压缩
- ▶ 查看解压缩得到的目录
- ▶ 建立软盘映像
  - dd if=/dev/zero of=a.img bs=512 count=2880
- ▶ 添加grub启动功能
  - sudo losetup /dev/loop3 a.img
  - sudo dd if=./grub-0.97-i386-pc/boot/grub/stage1 of=/dev/loop3 bs=512 count=1
  - sudo dd if=./grub-0.97-i386-pc/boot/grub/stage2 of=/dev/loop3 bs=512 seek=1

- sudo losetup -d /dev/loop3
- ▶ 测试是否能进入grub界面
  - qemu -fda a.img

准备磁盘映像,并制作带grub启动的磁盘映像 |

▶ 准备磁盘映像

- dd if=/dev/zero of=32M.img bs=4096 count=8192
- sudo losetup /dev/loop3 32M.img
- ▶ 在磁盘映像上建立一个活动分区
  - sudo fdisk /dev/loop3
- sudo losetup -d /dev/loop3
- ▶ 将活动分区格式化成ext2fs,并mount到rootfs目录上
  - sudo losetup -o 32256 /dev/loop3 32M.img 其中,32256是分区的起始位置,为63×512 其中,63是通过file 32M.img得到的startsector信息
  - sudo mke2fs /dev/loop3
  - sudo mount /dev/loop3 rootfs
- ▶ 将前面制作的bzImage和myinitrd4M.img拷贝到rootfs中

准备磁盘映像,并制作带grub启动的磁盘映像 ||

- ▶ 增加grub功能
  - ▶ 准备相关目录,并拷贝一些必要的文件
    - sudo mkdir rootfs/boot
    - sudo mkdir rootfs/boot/grub
    - sudo cp ./grub-0.97-i386-pc/boot/grub/\* rootfs/boot/grub

・ロト ・ 同 ト ・ ヨ ト ・ ヨ ・ つ へ の

- 在rootfs/boot/grub中编写menu.lst,具有如下内容 default 0 timeout 30 title linux on 32M.img root (hd0,0) kernel (hd0,0)/bzImage root=/dev/ram init=/bin/ash initrd (hd0,0)/myinitrd4M.img
- ▶ 利用grub启动软盘,在硬盘映像上添加grub功能
  - qemu -boot a -fda a.img -hda 32M.img

准备磁盘映像,并制作带grub启动的磁盘映像 |||

▲ロ ▶ ▲周 ▶ ▲ 国 ▶ ▲ 国 ▶ ● の Q @

- ▶ 进入grub界面后 root (hd0,0) setup (hd0)
- ▶ 测试从磁盘启动进入grub界面
  - qemu -hda 32M.img

# 在qemu中启动gdb server

▶ 运行

- qemu -kernel arch/x86/boot/bzImage -s -S
- ▶ 可以看到在新打开的qemu虚拟机上,整个是一个黑屏,此时qemu在等待gdb的链接
- ▶ 关于-s和-S选项的说明
  - -S freeze CPU at startup (use 'c' to start execution)
  - ▶ -s shorthand for -gdb tcp::1234 若不想使用1234端口,则可以使用-gdb tcp:xxxx来取代-s选项

▲□▶ ▲□▶ ▲□▶ ▲□▶ □ のQで

# 建立gdb与gdbserver之间的链接

▶ 在另外一个终端运行gdb,然后在gdb界面中运行如下命令

- ▶ target remote: 1234 则可以建立gdb和gdbserver之间的连接
- ▶ c 让qemu上的Linux继续运行
- ▶ 假如在前面使用-gdb tcp::xxxx,则这里的1234也要修改为对 应的xxxx

▲□▶ ▲□▶ ▲□▶ ▲□▶ □ のQで

▶ 问题:此时没有加载符号表,无法根据符号设置断点

### 加载vmlinux中的符号表,设置断点

- ▶ 在gdb界面中targe remote之前加载符号表
  - file vmlinux
- ▶ 在gdb界面中设置断点
  - break start\_kernel 断点的设置可以在target remote之前,也可以在之后
- ▶ 在设置好start\_kernel处断点并且target remote之后可以继续运行,则在运行到start\_kernel的时候会停下来,等待gdb调试命令的输入

- ▶ 此后可以继续设置新的断点,...
- ▶ 问题:此时尽管有符号表,但是无法显示源代码

### 重新配置Linux,使之携带调试信息

- ▶ 在原来配置的基础上,重新配置Linux,使之携带调试信息
  - kernel hacking—>
     [\*] compile the kernel with debug info
- ▶ 重新编译 (时间较长)
  - make
- ▶此时,若按照前面相同的方法来运行,则在start\_kernel停下 来后,可以使用list来显示断点处相关的源代码

▲□▶ ▲□▶ ▲□▶ ▲□▶ □ のQで

Linux操作系统分析 └─利用qemu+gdb来调试linux

### Thanks !

The end.

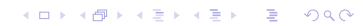